## **GARMIN**。 設定ガイド

## GARMIN Connectアプリ 初期登録手順

GARMINをご利用の場合は、RenoBodyでGARMINと同期する前に、GARMINアカウントを作成してください。

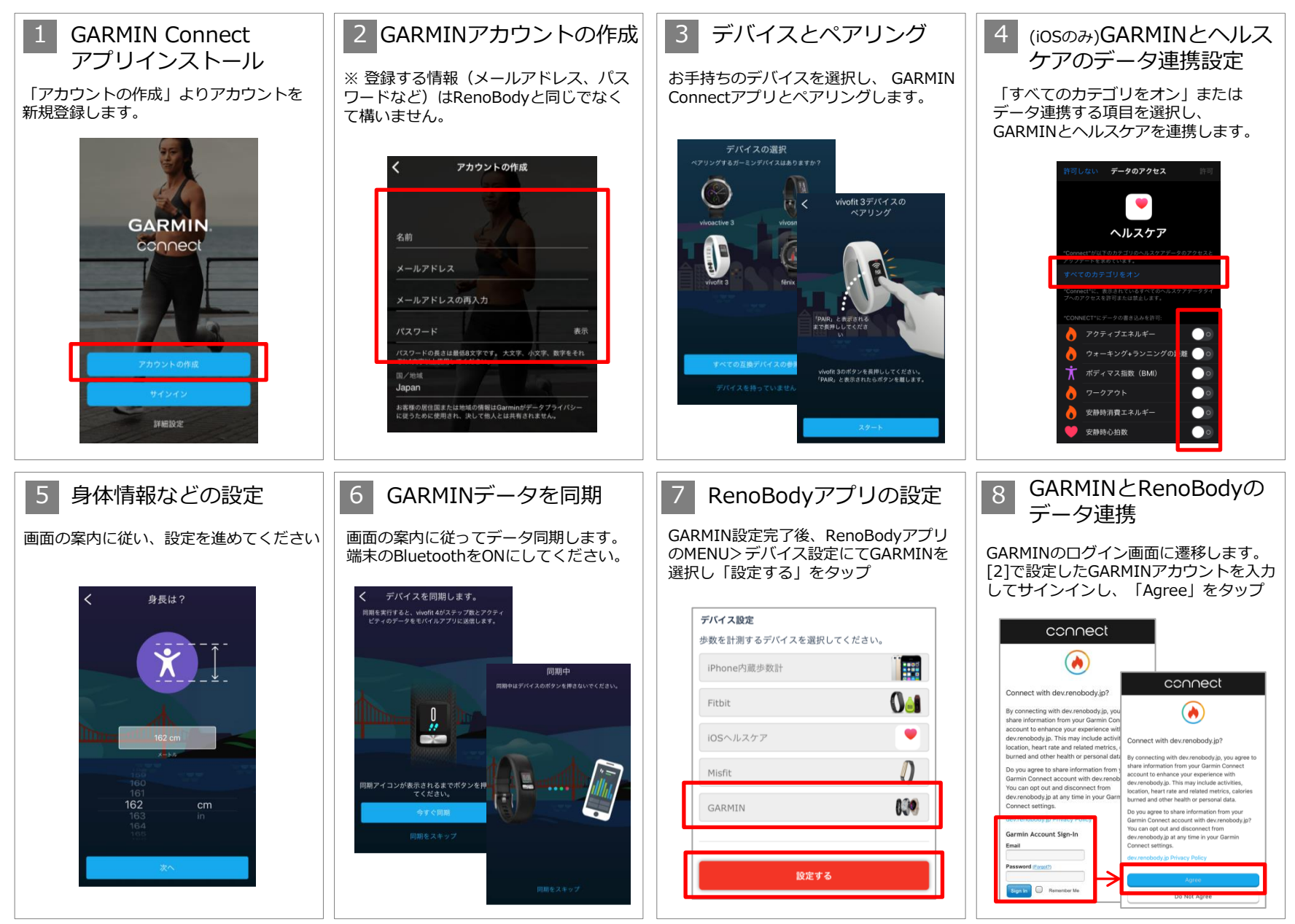